# Approving a Doctoral Workflow Request User Guide

A user guide for school administrators for approving or denying a request submitted through the doctoral workflow.

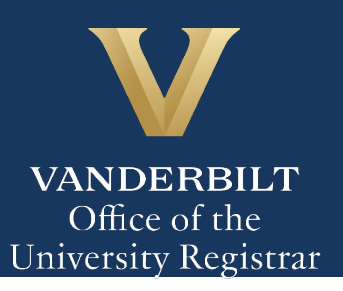

The Kuali workflow application has been implemented for graduate students to request to appoint or modify their Ph.D. committee, schedule or modify their qualifying exam, schedule or modify their dissertation defense, request to extend the deadline to enter candidacy, and/or request to extend candidacy. School administrators will utilize the Kuali workflow application to review doctoral workflow requests for graduate students. Students and administrators should refer to the Graduate School catalog for academic regulations.

## Contents

| Graduate School Tier 1 Review              | 3  |
|--------------------------------------------|----|
| Approval Workflow/Timeline                 | 3  |
| Reviewing the Doctoral Workflow Request    | 3  |
| Approving the Doctoral Workflow Request    | 4  |
| Denying the Doctoral Workflow Request      | 5  |
| Sending the Doctoral Workflow Request Back | 6  |
| Graduate School Tier 2 Review              | 7  |
| Approval Workflow/Timeline                 | 7  |
| Reviewing the Doctoral Workflow Request    | 7  |
| Approving the Doctoral Workflow Request    | 8  |
| Denying the Doctoral Workflow Request      | 9  |
| Sending the Doctoral Workflow Request Back |    |
| Graduate School Dean Review                |    |
| Approval Workflow/Timeline                 |    |
| Reviewing the Doctoral Workflow Request    | 13 |
| Approving the Doctoral Workflow Request    | 13 |
| Denying the Doctoral Workflow Request      | 14 |
| Sending the Doctoral Workflow Request Back | 15 |
| Accessing Your Work Queue                  | 16 |

## **Graduate School Tier 1 Review**

1. Once a request for doctoral workflow has been approved by the Director of Graduate Studies, you will receive an email. Click Begin Review to access the form.

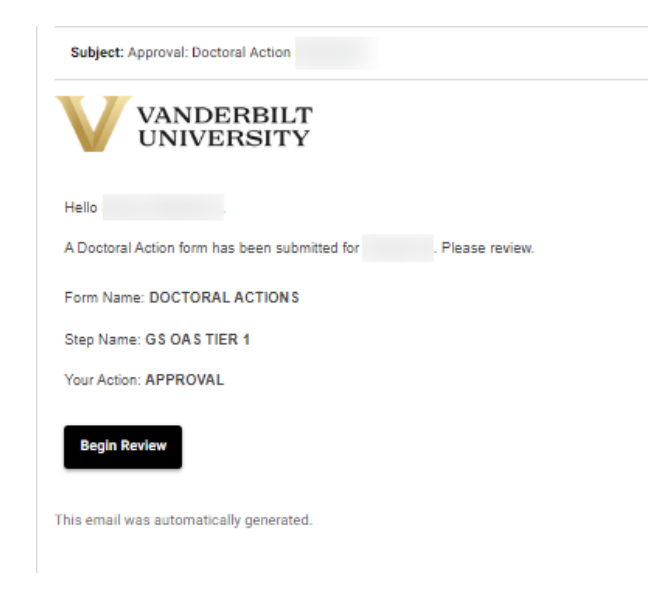

## **Approval Workflow/Timeline**

The Tier 1 Review is the third step in the Doctoral Workflow approval process. Once the Tier 1 approval is finalized, the form routes to Graduate School Tier 2 for final reviews and approvals.

#### **Reviewing the Doctoral Workflow Request**

- 1. Scroll to the top of the form to see what the student submitted. (The form opens at the Graduate School Comments box.)
- 2. Review form for compliance with Graduate School policies.

#### **Approving the Doctoral Workflow Request**

1. Leave a comment in the Graduate School Comments box, if desired. Comments left in this box will be part of the student's academic record but not visible to the student.

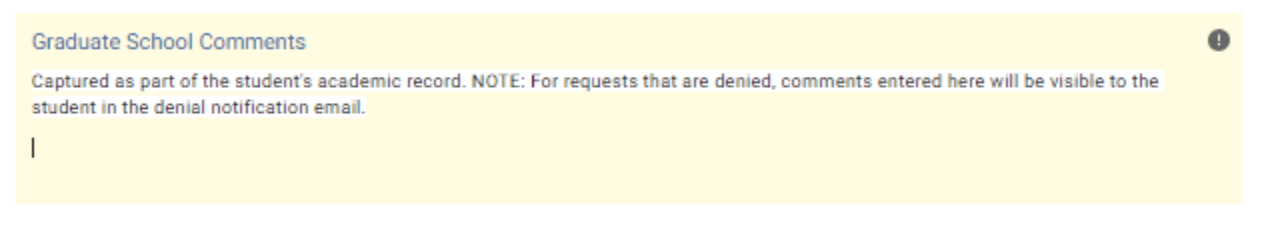

2. Click Approve.

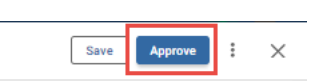

3. The request will now be routed to the Tier 2 approver.

#### **Denying the Doctoral Workflow Request**

1. Leave a comment in the Graduate School Comments box, if desired. Comments **will be included** in the denial notification email sent to the student. Unless edited by a later user, these comments will appear whether the request is denied during the Tier 1, Tier 2, or Dean's approval step.

| Graduate School Comments                                                                                                    | 0 |
|----------------------------------------------------------------------------------------------------|---|
| Captured as part of the student's academic record. NOTE: For requests that are denied, comments entered here will be visible to the                                                                                                    |   |
| student in the denial notification email.                                                                                                    |   |
| I construction of the second second se |   |

2. Click Deny.

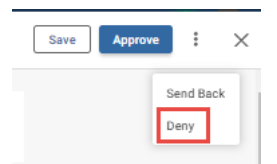

3. The student will be notified via email that the request has been denied.

#### Sending the Doctoral Workflow Request Back

If, during the course of your review, you notice something that requires the student or previous reviewer to change the request, you can send the request back.

1. Leave a comment in the Graduate School Comments box, if desired. Comments left in this box will be part of the student's academic record but not visible to the student.

|    | Departmental Comments 0                                                                                                    |
|----|----------------------------------------------------------------------------------------------------|
|    | Captured as part of the student's academic record (e.g., course substitutions, candidacy extension, or graduate faculty status notes). NOTE:<br>For requests that are denied, comments entered here will be visible to the student in the denial notification email. |
|    | I                                                                                                    |
|    |                                                                                                    |
| 2. | Click Send Back.                                                                                                    |

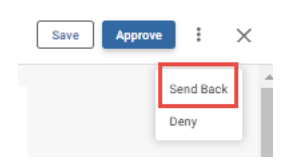

3. Select to whom the form should be sent back: Form Submission (student), Program Administrator Approval (program administrator), or Director of Graduate Studies Approval (DGS).

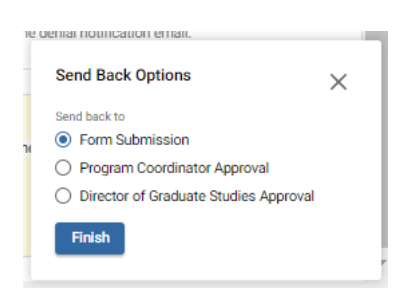

4. Add comments if desired. These comments will be included in the notification to the recipient.

5. Click Send Back. The user will be notified via email that the request has been sent back for additional action.

#### **Graduate School Tier 2 Review**

1. Once a request for doctoral workflow has been approved by the departmental administrator, you will receive an email. Click Begin Review to access the form.

| Subject: Approval: Doctoral Action                                               |
|----------------------------------------------------------------------------------|
| VANDERBILT<br>UNIVERSITY                                                         |
| Hello .                                                                          |
| Doctoral Action has been submitted and has cleared GS OAS Tier 1. Please review. |
| Form Name: DOCTORAL ACTIONS                                                      |
| Step Name: GS OAS TIER 2                                                         |
| Your Action: APPROVAL                                                            |
| Begin Review                                                                     |
| This email was automatically generated.                                          |

#### **Approval Workflow/Timeline**

The Tier 2 Review is the fourth stop for Doctoral Action requests. The form routes to the associate dean for final review and approval, or to the URO for processing.

#### **Reviewing the Doctoral Workflow Request**

- 1. Scroll to the top of the form to see what the student submitted. (The form opens at the Graduate School Comments box.)
- 2. Review form for compliance with Graduate School policies.

Office of the University Registrar

#### **Approving the Doctoral Workflow Request**

1. Leave a comment in the Graduate School Comments box, if desired. Comments will be part of the student's academic record but not visible to the student.

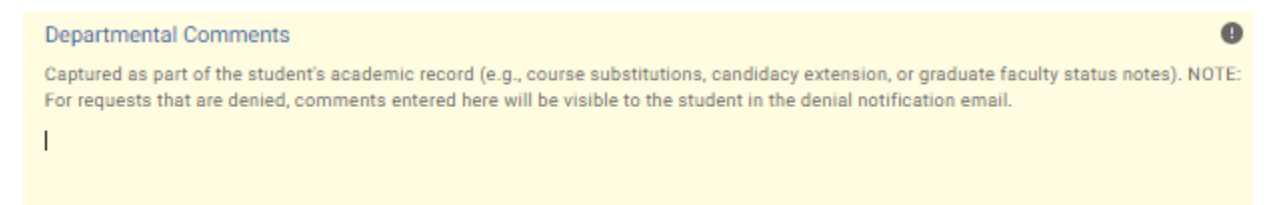

2. Answer the Degree Audit Exceptions question.

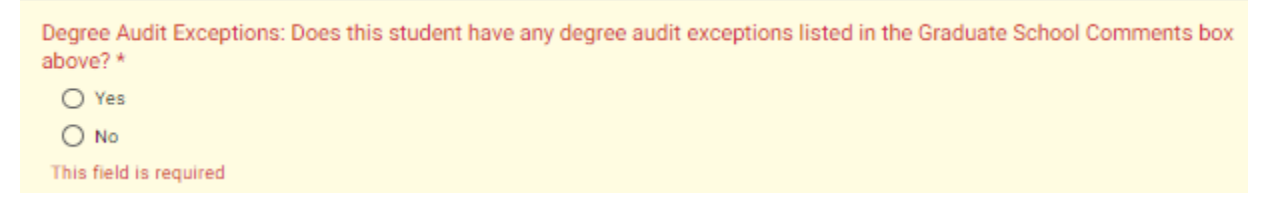

3. Determine the next step for routing (either Approve, next step: URO, or Approve, next step: Dean review).

| Graduate School: Tier 2 Routing *                                                              |
|------------------------------------------------------------------------------------------------|
| This question is to be answered in conjunction with the routing approval buttons on the right. |
| O Approve, next step: URO                                                                      |
| O Approve, next step: Dean review                                                              |
| O Reject                                                                                       |
| This field is required                                                                         |
|                                                                                                |

4. Click Approve.

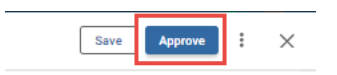

5. The request will now be routed to either the URO or the associate dean, depending on the selection in step 3.

#### User Guide – Approving a Doctoral Workflow Request

#### **Denying the Doctoral Workflow Request**

Leave a comment in the Graduate School Comments box, if desired. NOTE: For requests where the action
 = Deny, comments will be included in the denial notification sent to the student. Comments included in
 this box will be sent to the student whether entered in the Tier 1, Tier 2, or Dean's approval step.

| Departmental Comments                                                                                                    |   |
|----------------------------------------------------------------------------------------------------|---|
| Captured as part of the student's academic record (e.g., course substitutions, candidacy extension, or graduate faculty status notes). NOTE<br>For requests that are denied, comments entered here will be visible to the student in the denial notification email. | 2 |
| 1                                                                                                    |   |

2. Answer the Degree Audit Exceptions question. NOTE: For requests where the action = Deny, the workflow ends at this step. **Any degree audit exceptions will need to be sent via other means.** 

| Degree Audit Exceptions: Does this student have any degree audit exceptions listed in the Graduate School Comments box above? * |  |
|----------------------------------------------------------------------------------------------------|--|
| ○ Yes                                                                                                    |  |
| O No                                                                                                    |  |
| This field is required                                                                                                    |  |

3. Select Reject as the Tier 2 Routing Option.

| Graduate School: Tier 2 Routing *                                                              |
|------------------------------------------------------------------------------------------------|
| This question is to be answered in conjunction with the routing approval buttons on the right. |
| O Approve, next step: URO                                                                      |
| O Approve, next step: Dean review                                                              |
| Reject                                                                                         |
|                                                                                                |

4. Click Deny.

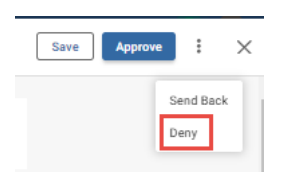

5. The student will be notified via email that the request has been denied.

#### Sending the Doctoral Workflow Request Back

If, during the course of your review, you notice something that requires the student or previous reviewer to change the request, you can send the request back.

1. Leave a comment in the Graduate School Comments box, if desired. Comments will be part of the student's academic record but not visible to the student.

| Departmental Comments                                                                                                    | 0   |
|----------------------------------------------------------------------------------------------------|-----|
| Captured as part of the student's academic record (e.g., course substitutions, candidacy extension, or graduate faculty status notes). NO<br>For requests that are denied, comments entered here will be visible to the student in the denial notification email. | TE: |
| I                                                                                                    |     |
|                                                                                                    |     |

 Answer the Degree Audit Exceptions question. NOTE: For requests where the action = Send Back, the workflow re-starts. Any degree audit exceptions will need to be re-added during the later review or sent via other means.

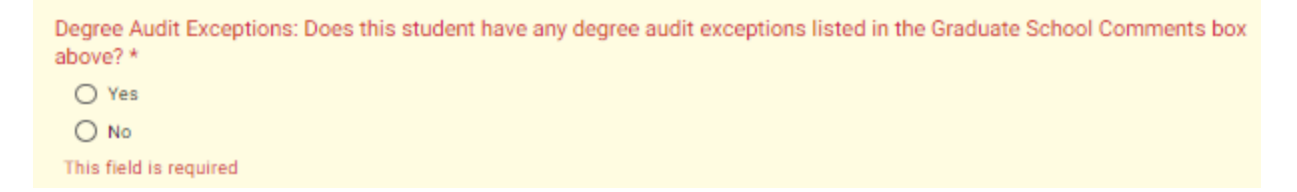

3. Select Reject as the Tier 2 Routing Option.

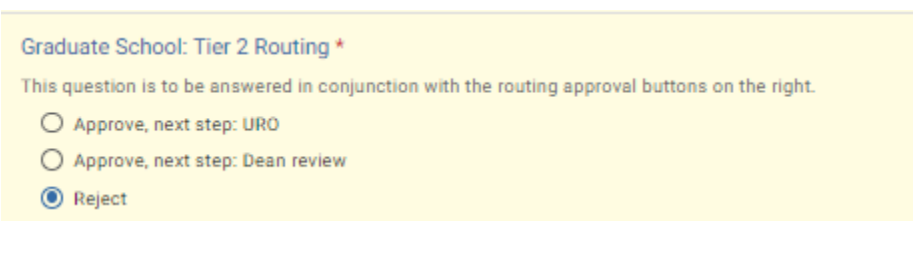

4. Click Send Back.

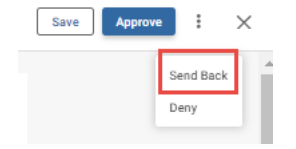

 Select to whom the form should be sent back: Form Submission (student), Program Administrator Approval (program administrator), Director of Graduate Studies Approval (DGS), or Graduate School Tier 1.

| Send Back Options $	imes$               |
|-----------------------------------------|
| Send back to                            |
| Form Submission                         |
| O Program Administrator Approval        |
| O Director of Graduate Studies Approval |
| O GS OAS Tier 1                         |
| Finish                                  |

6. Add comments. These will be included in the notification to the recipient.

| Add Comments | *         |
|--------------|-----------|
|              |           |
|              |           |
| Cancel       | Send Back |

7. Click Send Back. The user will be notified via email that the request has been sent back for additional action.

### **Graduate School Dean Review**

1. Once a request for doctoral workflow has been approved by the departmental administrator, you will receive an email. Click Begin Review to access the form.

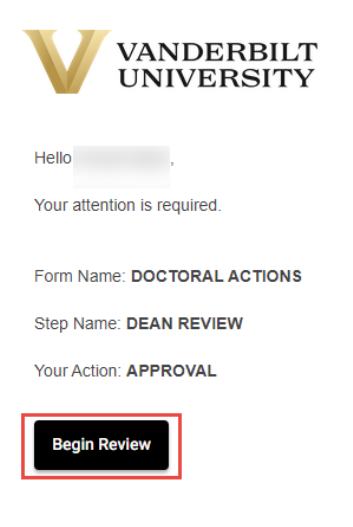

#### **Approval Workflow/Timeline**

Dean Review is the final approval stop for Doctoral Action requests. Once approved, the form will route to the URO for processing.

#### User Guide – Approving a Doctoral Workflow Request

#### **Reviewing the Doctoral Workflow Request**

- 1. Scroll to the top of the form to see what the student submitted. (The form opens at the Graduate School Comments box.)
- 2. Review form for compliance with Graduate School policies.

#### **Approving the Doctoral Workflow Request**

1. Leave a comment in the Graduate School Comments box, if desired. Comments will be part of the student's academic record but not visible to the student.

|   | Graduate School Comments                                                                                                    | 0 |
|---|----------------------------------------------------------------------------------------------------|---|
|   | Captured as part of the student's academic record. NOTE: For requests that are denied, comments entered here will be visible to the student in the denial notification email; for requests that are approved, comments entered here will be sent to the DGS in the approval communication. |   |
|   | 1                                                                                                    |   |
|   |                                                                                                    |   |
| 2 | . Click Approve.                                                                                                    |   |

Save Approve

: X

3. The request will now be routed to the URO.

#### User Guide – Approving a Doctoral Workflow Request

#### **Denying the Doctoral Workflow Request**

Leave a comment in the Graduate School Comments box, if desired. NOTE: For requests where the action
= Deny, comments will be included in the denial notification sent to the student. Comments included in this box will be sent to the student whether entered in the Tier 1, Tier 2, or Dean's approval step.

| Graduate School Comments                                                                                                    | 0 |
|----------------------------------------------------------------------------------------------------|---|
| Captured as part of the student's academic record. NOTE: For requests that are denied, comments entered here will be visible to the student in | 1 |
| the denial notification email; for requests that are approved, comments entered here will be sent to the DGS in the approval communication.    |   |
| I                                                                                                    |   |
|                                                                                                    |   |
|                                                                                                    |   |

2. Click Deny. NOTE: For requests where the action = Deny, the workflow ends at this step. Any degree audit exceptions will need to be sent via other means.

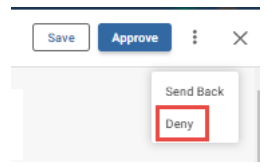

3. The student will be notified via email that the request has been denied.

#### Sending the Doctoral Workflow Request Back

If, during the course of your review, you notice something that requires the student or previous reviewer to change the request, you can send the request back.

1. Leave a comment in the Graduate School Comments box, if desired. Comments will be part of the student's academic record but not visible to the student.

| Graduate School Comments                                                                                                    | Ð   |
|----------------------------------------------------------------------------------------------------|-----|
| Captured as part of the student's academic record. NOTE: For requests that are denied, comments entered here will be visible to the student in the denial notification email; for requests that are approved, comments entered here will be sent to the DGS in the approval communication. |     |
| 2 Click Send Back NOTE: For requests where the action - Send Back the workflow re-starts. Any                                                                                                    | dor |

2. Click Send Back. NOTE: For requests where the action = Send Back, the workflow re-starts. Any degree audit exceptions will need to be sent via other means.

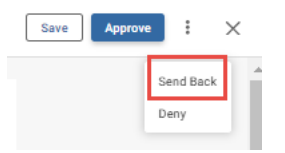

3. Select to whom the form should be sent back: Form Submission (student), Program Administrator Approval (program administrator), Director of Graduate Studies Approval (DGS), Graduate School Tier 1, or Graduate School Tier 2.

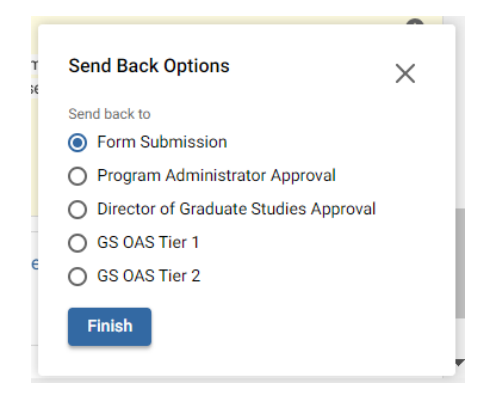

4. Add comments if desired. These comments will be included in the notification to the recipient.

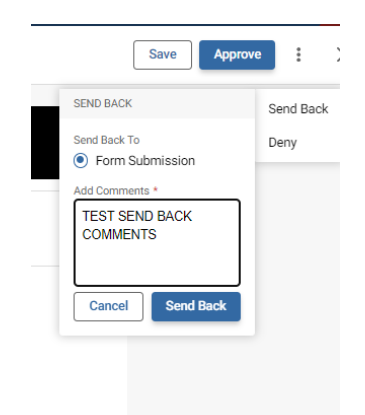

4. Click Send Back. The user will be notified via email that the request has been sent back for additional action.

## **Accessing Your Work Queue**

In addition to clicking on the "Begin Review" button embedded in the notification emails, you can access your work queue at the following web address: <u>https://vanderbilt.kualibuild.com/</u>.

## Please contact the YES Help Line at <u>yes@vanderbilt.edu</u> if you have questions or need additional assistance regarding this application.